## Zephyr in Action

## Real-World Product Development - An Interactive Workshop

Jonas Remmert

September 8, 2023

Phytec Messtechnik GmbH - in Collaboration with PHYTEC Embedded Pvt. Ltd.

1. Getting Started

2. Setting up the Development Environment

3. Samples, Applications and Products

4. Hands-on Examples

# **Getting Started**

## WHAT IS ZEPHYR?

## An RTOS for IoT

- multiple supported architectures (ARM, RISC-V, x86...)
- Multi-threading
- Power Management

### and much more!

- Open Source Bluetooth Low Energy Stack
- Networking, USB, Filesystems, Cryptography
- Shell, Logging, Sensors, Display, Audio

## Ideal to build IoT products

- Well supported for a wide range of hardware
- Vendor neutral steering by Linux Foundation

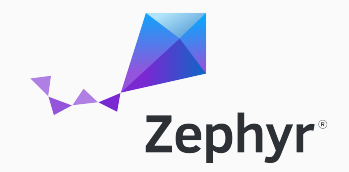

#### Documentation

- Documentation: https://docs.zephyrproject.org/latest/
- Getting Started Guide: https://docs.zephyrproject.org/latest/develop/getting\_started/
- Supported Boards: https://docs.zephyrproject.org/latest/boards/
- Samples and Demos: https://docs.zephyrproject.org/latest/samples/

#### Source

- Zephyr source (GitHub): https://github.com/zephyrproject-rtos/zephyr
- Out-of-tree application example: https://github.com/zephyrproject-rtos/zephyr

Setting up the Development Environment

### Types of Requirements

- Linux, macOS or Windows 10/11
- Installation requirements (CMake, Python3..)
- Python requirements (west, pyocd..)
- Zephyr SDK that provides Toolchains (gcc, gdb, newlib..)

Everything is described in the Zephyr Getting Started Guide.

Samples, Applications and Products

## SAMPLES IN ZEPHYR

#### Samples

- Zephyr provides a wide range of samples
- Samples are located in zephyr/samples/
- Isolated functionality or feature

#### Tests

- Tests are located in zephyr/tests/
- Isolated test cases for a feature or hardware
- Useful to test e.g. a device driver

## Applications

• ZSWatch - Open Source Smart Watch: https://github.com/jakkra/ZSWatch

#### Examples

- OVErVieW: https://www.zephyrproject.org/products-running-zephyr/
- Wildlife Tracking and Protection (OpenCollar)
- Wind Turbines (Vestas)
- Hearing Aid (Oticon)
- Wastewater Pump Monitoring (BeST Sensor, German Railways DB)

Do not miss the talk tomorrow at 6 PM: "Why BeST uses OpenSource and Zephyr RTOS"

# Hands-on Examples

Five different examples that show a (small) subset of Zephyr features.

### Examples

- 1. Hello World
- 2. Logging
- 3. Workqueues (and runtime context)
- 4. Shell
- 5. Sensor
- 6. Bluetooth Low Energy

#### PREREQUISITIES TO RUN THE SAMPLES

- Samples located in the Zephyr repository: jremmert-phytec-iot/zephyr-workshop
- · Initialize the repository with west or clone into your existing workspace

#### Initialize without existing workspace

west init -m https://github.com/jremmert-phytec-iot/zephyr-workshop --mr main zephyrproject
# update Zephyr modules
cd zephyrproject
west update

#### Add Repository to existing workspace

cd zephyrproject git clone https://github.com/jremmert-phytec-iot/zephyr-workshop # Change west config manifest file location to the zephyr-workshop repository west config manifest.path zephyr-workshop west update

- Structure of a Zephyr Application
- Zephyr Repository: zephyr/samples/hello\_world

### Build

west build -b qemu\_cortex\_m0 samples/01\_hello\_world
 -p

#### Run

• west build -t run

#### Expected terminal output

\*\*\* Booting Zephyr OS build zephyr-v3.4.0 \*\*\*
Hello World! qemu\_cortex\_m0

- Logging API
- Zephyr Repository: zephyr/samples/subsys/logging

## Build

west build -b qemu\_cortex\_m0 samples/02\_logging

#### Run

• west build -t run

#### Expected terminal output

```
*** Booting Zephyr OS build zephyr-v3.4.0 ***
Hello World! qemu_cortex_m0
[00:00.001,570] <err> hello_world: error str
[00:00.001,593] <dbg> hello_world: main: debug str
[00:00.001,605] <inf> hello_world: info str
[..]
```

## **03\_WORKQUEUES**

- Work items getting called from a queue
- Offload work from interrupt context

## Build

west build -b qemu\_cortex\_m0 samples/03\_workqueues

#### Run

```
• west build -t run
```

#### Expected terminal output

```
*** Booting Zephyr OS build zephyr-v3.4.0 ***
Work Item Executed - runtime context:
Thread Name: main
Thread Priority: 0
```

```
Work Item Executed - runtime context:
Thread Name: sysworkq
Thread Priority: -1
```

```
Work Item Executed - runtime context:
Thread Name: my_work_q_thread
Thread Priority: 5
```

```
Timer Expired!!
Work Item Executed - runtime context:
ISR Context!
```

```
Work Item Executed - runtime context:
Thread Name: sysworkq
Thread Priority: -1
```

## 04\_SHELL

- Interactive Shell with user-defined commands
- Zephyr Repository: zephyr/samples/subsys/shell/shell\_module

## Build

west build -b qemu\_cortex\_m0 samples/04\_shell -p

#### Run

- west build -t run
- -> press "tab" to show commands

| Expected terminal output |                    |  |  |  |  |  |  |  |
|--------------------------|--------------------|--|--|--|--|--|--|--|
|                          |                    |  |  |  |  |  |  |  |
| uart:~\$                 |                    |  |  |  |  |  |  |  |
| bypass                   | clear              |  |  |  |  |  |  |  |
| date                     | demo               |  |  |  |  |  |  |  |
| device                   | devmem             |  |  |  |  |  |  |  |
| dynamic                  | help               |  |  |  |  |  |  |  |
| history                  | kernel             |  |  |  |  |  |  |  |
| log                      | log_test           |  |  |  |  |  |  |  |
| nrf_clock_control        | resize             |  |  |  |  |  |  |  |
| retval                   | section_cmd        |  |  |  |  |  |  |  |
| shell                    | shell_uart_release |  |  |  |  |  |  |  |
| stats                    | version            |  |  |  |  |  |  |  |

### 04\_SHELL

#### List of threads running on the system (shortened)

```
uart:~$ kernel threads
Threads:
0x200008a0 sysworkq
options: 0x0, priority: -1 timeout: 0
Total execution cycles: 137 (0 %)
stack size 1024, unused 856, usage 168 / 1024 (16 %)
```

```
*0x20000390 shell_uart
options: 0x0, priority: 14 timeout: 0
Total execution cycles: 144111 (0 %)
stack size 2048, unused 896, usage 1152 / 2048 (56 %)
```

0x200006b0 idle options: 0x1, priority: 15 timeout: 0 Total execution cycles: 588177458 (99 %) stack size 256, unused 164, usage 92 / 256 (35 %)

## 05\_sensor

- TI HDC1010: I2C Temperature and Humidity Sensor
- · Zephyr repository: zephyr/samples/sensor/ti\_hdc/

### Build

west build -b reel\_board samples/05\_sensor -p

#### Flash

• west flash

#### Show Terminal output

- reel board is connected via USB-Serial
- Check serial device (tty dev/com port)
- connect to board via terminal (minicom, tio,..)

#### Expected terminal output (shortened)

```
*** Booting Zephyr OS build zephyr-v3.4.0 ***
Running on arm!
Dev 0x8584 name ti_hdc@43 is ready!
Fetching...
Temp = 26.356506 C, RH = 59.747314 %
Fetching...
Temp = 26.406860 C, RH = 59.149169 %
```

## 06\_ble

- BLE Peripheral device, temperature monitor
- Zephyr repository: zephyr/samples/bluetooth/peripheral\_ht
- App to connect: nRF Connect for Mobile (Android, iOS)

## Build

• west build -b reel\_board samples/06\_ble -p

### Flash

• west flash

### Show Terminal output

- reel board is connected via USB-Serial
- Check serial device (tty dev/com port)
- connect to board via terminal (minicom, tio,..)

#### Expected terminal output (shortened)

```
*** Booting Zephyr OS build zephyr-v3.4.0 ***
bt_hci_core: HW Platform: Nordic Semiconductor
bt_hci_core: HW Variant: nRF52x
bt_hci_core: Firmware: Standard BT controller 3.4
bt_hci_core: Identity: CC:42:FB:73:2F:36 (random)
bt_hci_core: HCI: version 5.4 rev 0x0000, mfg 0x05f1
bt_hci_core: LMP: version 5.4 subver 0xffff
Bluetooth initialized
temp device is 0x26500, name is temp@4000c000
Advertising successfully started
```

## 06\_ble - Connect to device via 'NRF Connect for Mobile'

#### **Terminal output**

[..] Connected temperature is 28C Indication success Indication complete

| 12:04                                 |                                  |                     | <b>♥⊿ 🕯</b> 41 | %        |
|---------------------------------------|----------------------------------|---------------------|----------------|----------|
| ≡ Device                              | s                                | STOP S              | CANNING        | :        |
| SCANNER                               |                                  | ADVER               |                |          |
| Thermometer<br>Apple, Microsoft, Sarr |                                  |                     |                | $\times$ |
| Zephyr He<br>CC:42:FB:7<br>NOT BOND   | ealth Therm<br>3:2F:36<br>ED ▲-6 | nometer<br>∙3 dBm ↔ | CONNECT        | :        |
|                                       |                                  |                     |                |          |
|                                       |                                  |                     |                |          |
|                                       |                                  |                     |                |          |
|                                       |                                  |                     |                |          |
|                                       |                                  |                     |                |          |
|                                       |                                  |                     |                |          |
|                                       |                                  |                     |                |          |
|                                       |                                  |                     |                |          |
|                                       |                                  |                     |                |          |
|                                       |                                  |                     |                |          |

| 12:05 🕅                                                                       |                                              | ❤⊿ 🕯 42 %          |                         |   |  |
|-------------------------------------------------------------------------------|----------------------------------------------|--------------------|-------------------------|---|--|
| ≡ Devid                                                                       | ces                                          |                    | DISCONNECT              |   |  |
| ONDED AD                                                                      |                                              | ZEPHYI<br>CC:42:FB | R HMOMETER<br>:73:2F:36 | × |  |
| CONNECTED<br>NOT BONDED                                                       |                                              |                    |                         |   |  |
| Generic Attrib<br>UUID: 0x1801<br>PRIMARY SERV                                | bute<br>/ICE                                 |                    |                         |   |  |
| Generic Acce<br>UUID: 0x1800<br>PRIMARY SERV                                  | ISS<br>/ICE                                  |                    |                         |   |  |
| Battery Servia<br>UUID: 0x180F<br>PRIMARY SERV                                | ce<br>/ICE                                   |                    |                         |   |  |
| Device Inform<br>UUID: 0x180A<br>PRIMARY SERV                                 | nation<br>/ICE                               |                    |                         |   |  |
| Health Therm<br>UUID: 0x1809<br>PRIMARY SERV                                  | nometer<br>/ICE                              |                    |                         |   |  |
| Temperatur<br>UUID: 0x2A1<br>Properties: I                                    | re Measurer<br>C<br>NDICATE                  | nent               |                         | * |  |
| Value: 28.25<br>Descriptors:<br>Client Charao<br>UUID: 0x290<br>Value: Indica | *C<br>cteristic Confi<br>2<br>ations enablec | guration           |                         | + |  |
|                                                                               |                                              |                    |                         |   |  |

## Now.. let's have some fun with Zephyr!